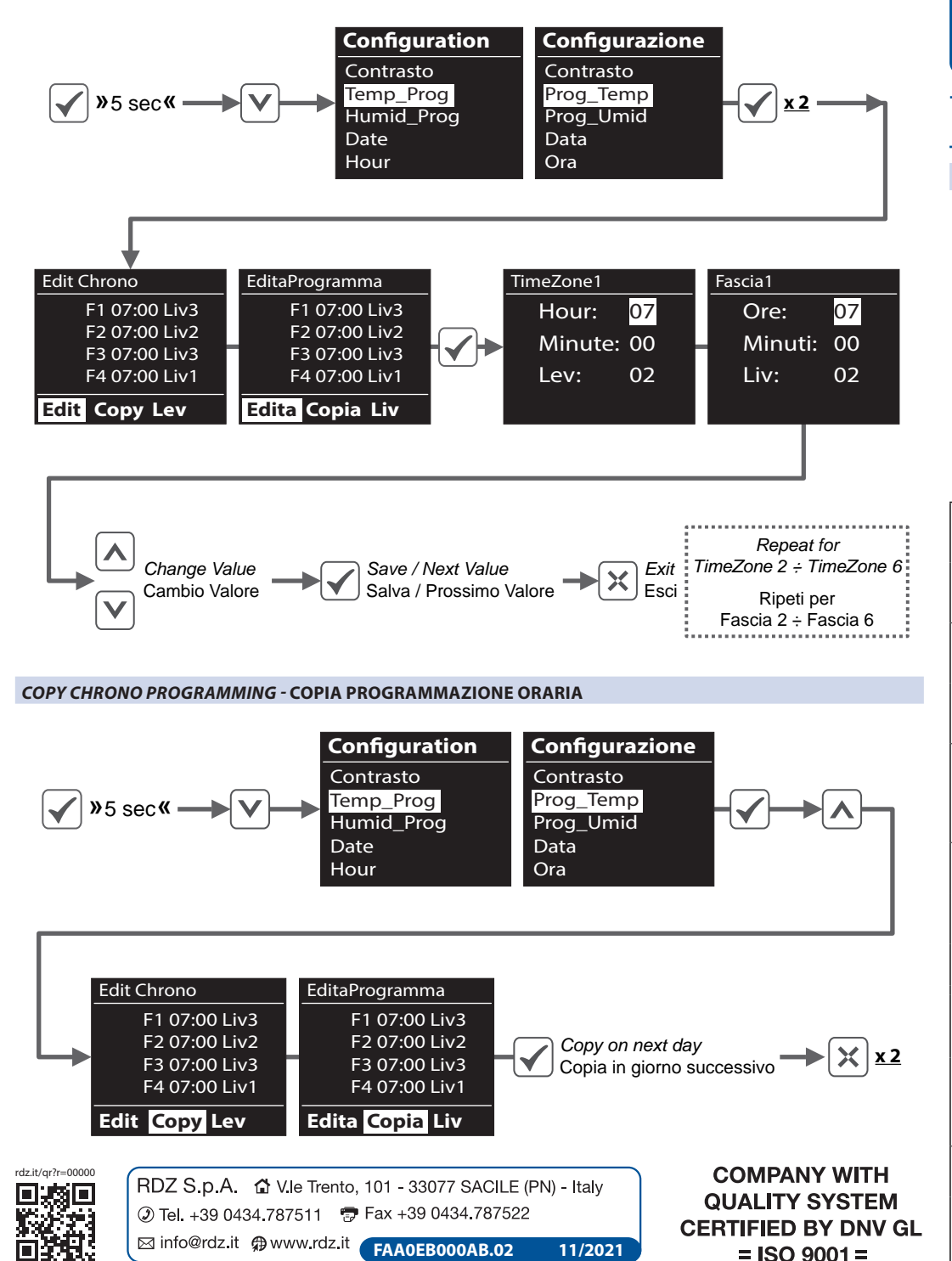

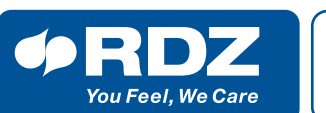

**CAMBIO SET** 

**TEMPERATURA/UMIDITA** 

# **TRIO Plus**

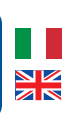

### **GUIDA RAPIDA | QUICK GUIDE**

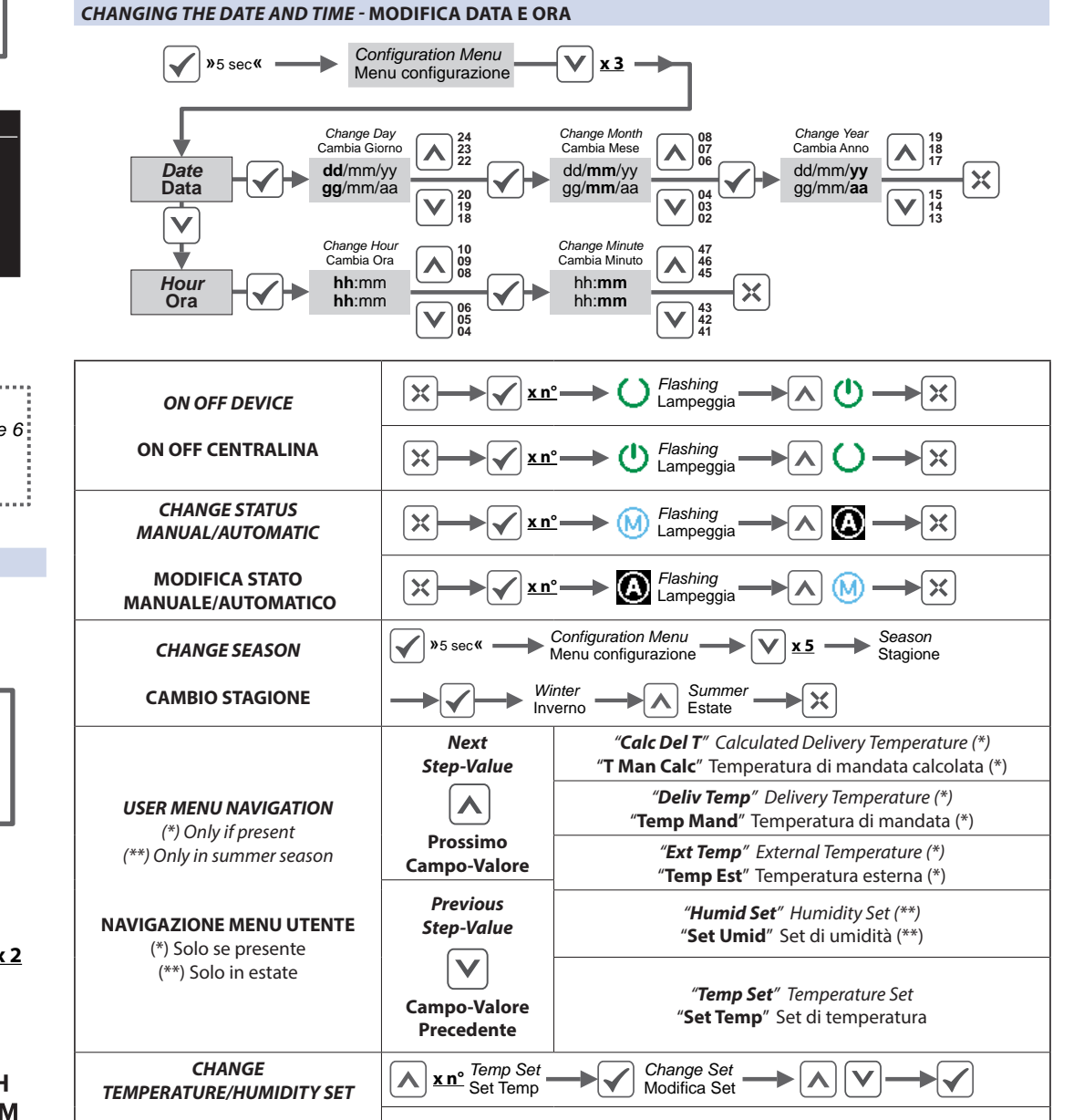

**x n°** Humid Set Set Umid Change Set

Modifica Set

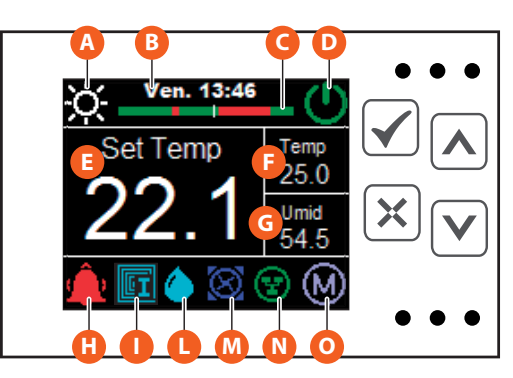

| SET                  | Press the key briefly:<br>- To confirm the edited values (Enter)<br>- To access submenus<br>If the key is pressed and held down (> 5<br>sec): From the main menu, one can access the<br>CONFIGURATION MENU.                                         | Pressione breve del tasto:<br>- Per confermare i valori in modifica (Enter)<br>- Per accedere ai sottomenu<br>Pressione prolungata del tasto (> 5 sec):<br>Dal menu principale, si ha l'accesso al MENU CONFIGURAZIONE.                                                      |
|----------------------|----------------------------------------------------------------------------------------------------|----------------------------------------------------------------------------------------------------|
| X<br>ESC             | <ul> <li>Press the key briefly:</li> <li>To exit editing (Reset)</li> <li>To go back to the upper menu</li> <li>From the main menu it allows to edit parameters<br/>in the operating menu.</li> </ul>                                               | <ul> <li>Pressione breve del tasto:</li> <li>Per uscire dalle operazioni in modifica (Reset)</li> <li>Per ritornare al menu superiore</li> <li>Dal menu principale permette l'accesso alla modifica dei parametri nel menu funzionamento.</li> </ul>                         |
| <b>N</b><br>UP<br>SU | <ul> <li>To scroll up the fields in the menu being displayed</li> <li>To increase the value of the field being edited</li> <li>In the operating menu it allows to select the desired mode.</li> </ul>                                               | <ul> <li>Scorrimento verso l'alto dei campi presenti nel menu in<br/>visualizzazione</li> <li>Incremento del valore del campo in modifica</li> <li>Nel menu funzionamento permette la scelta della modalità<br/>desiderata</li> </ul>                                        |
| DOWN<br>GIÙ          | <ul> <li>To scroll down the fields in the menu being displayed</li> <li>To decrease the value of the field being edited</li> <li>In the <b>operating menu</b>, with flashing icons on the display, it allows to select the desired mode.</li> </ul> | <ul> <li>Scorrimento verso il basso dei campi presenti nel menu in<br/>visualizzazione</li> <li>Decremento del valore del campo in modifica</li> <li>Nel menu funzionamento, con icone lampeggianti sul<br/>display, permette la scelta della modalità desiderata</li> </ul> |

| ICON DESCRIPTION - DESCRIZIONE ICONE |    |       |                                                |                                         |
|--------------------------------------|----|-------|------------------------------------------------|-----------------------------------------|
|                                      |    | lcona | Description                                    | Descrizione                             |
| A                                    | *  | *     | System operating in WINTER mode                | Funzionamento modalità INVERNALE        |
|                                      | ò. | X     | System operating in SUMMER mode                | Funzionamento modalità ESTIVO           |
| B                                    |    | -     | Day and Hour visualization                     | Visualizzazione Giorno e Orario         |
| G                                    |    | -     | Day Temperature Programm.<br>Lev.1 Lev.2 Lev.3 | Programm. Giornaliera Temperatura       |
| D                                    |    | С     | Indication of system OFF                       | Funzionamento impianto OFF              |
|                                      |    | Φ     | Indication of system ON                        | Funzionamento impianto ON               |
| B                                    |    | -     | Main Field                                     | Campo Principale                        |
| 6                                    |    | -     | Room Temperature                               | Visualizzazione Temperatura in Ambiente |
| G                                    |    | -     | Room Humidity                                  | Visualizzazione Umidità in Ambiente     |

|   |     | Â                  | Alarm icon (active only if there are errors)    | Icona allarme (attiva solo in presenza di errori)      |
|---|-----|--------------------|-------------------------------------------------|--------------------------------------------------------|
| 0 |     | P                  | Temperature request                             | Chiamata di temperatura                                |
|   |     | B∎T                | Low Temperature remote request                  | Chiamata remota di bassa temperatura                   |
|   | ₩   | LI                 | Integration request                             | Chiamata di integrazione                               |
|   |     | P                  |                                                 |                                                        |
|   |     | ĒI                 |                                                 |                                                        |
|   |     | e                  | Temperature request                             | Chiamata di temperatura                                |
|   |     | BeT                | Low Temperature request                         | Chiamata di bassa temperatura                          |
|   | ò.  | LI                 | Integration request                             | Chiamata di integrazione                               |
|   |     | P                  |                                                 |                                                        |
|   |     | LI                 |                                                 |                                                        |
|   |     | S                  | Test CTE ON (blinking)                          | Test CTE Attivo (lampeggiante)                         |
| 0 | **  | ÅT                 | High Temperature remote request                 | Chiamata remota di alta temperatura                    |
|   |     |                    | High Temperature remote request                 | Chiamata remota di alta temperatura                    |
|   | X   | ۵                  | Dehumidification request                        | Chiamata di deumidificazione                           |
|   |     | ۵                  | AT + 🌢                                          | 🔠 <sub>+</sub> 🍐                                       |
| M |     | $oldsymbol{	imes}$ | Pump Request (only with CTE exp.)               | Chiamata Pompa (solo con esp. CTE)                     |
|   | *** | ٥                  | Winter Production Request (only with CTE exp.)  | Richiesta di Produzione inv. (solo con esp. CTE)       |
|   | жĸ  | ightarrow          | <b>&gt;</b> + <b>&gt;</b>                       | <b>&gt;</b> + <b>&gt;</b>                              |
|   | ×.  | $\otimes$          | Summer Production Request (only with CTE)       | Richiesta di Produzione est. (solo con esp. CTE)       |
|   | ×.  | $\bigcirc$         |                                                 |                                                        |
| N |     | ¥                  | Comunication with CTE exp. is On (only Master)  | Comunicazione con esp. CTE Attiva (solo<br>Master)     |
|   |     | ¥                  | Comunication with CTE exp. is Off (only Master) | Comunicazione con esp. CTE Non Attiva (solo<br>Master) |
|   |     | ${\bf ega}$        | Comunication with Master is On (only Slave)     | Comunicazione con Master Attiva (solo Slave)           |
|   |     | ¥                  | Comunication with Master is Off (only Slave)    | Comunicazione con Master Non Attiva (solo<br>Slave)    |
| 0 |     | M                  | Manuale mode function                           | Modo di funzionamento Manuale                          |
|   |     | A                  | Temperature programming on                      | Programmazione della temperatura attiva                |
|   |     |                    | Dehumidification programming on                 | Programmazione della deumidificazione attiva           |
|   |     | A                  | <b>(A)</b> <sub>+</sub> <b>(A)</b>              | <b>(A)</b> <sub>+</sub> <b>(A)</b>                     |

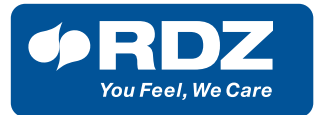

# **INSTALLATION DISCLAIMER - AVVERTENZE PER L'INSTALLAZIONE**

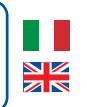

Installation and maintenance must only be carried out by qualified personnel.

The hydraulic and electrical systems and the places where the equipment is to be installed must comply with the safety, accident prevention and fire prevention standards in force in the country of use.

IT IS RECOMMENDED TO USE WIRES INFERIOR TO 0.5 MM (SECTION SIZE). INSERT FERRULES INTO THE TERMINAL CONNECTION IN ORDER TO AVOID SHORT CIRCUITS.

#### SERIAL COMUNICATION RS485

The Device is equipped with an RS485 serial interface with communication protocol Modbus RTU.

• Be careful to connect properly "TX+" e "TX-" without inverting the connection between those two wires on all the modules composing the Modbus connection.

#### **POWER SUPPLY**

- The device needs a power supply SELV with:
- *Direct current: 24 Vcc* ±10% max 100 mA(\*);
- Alternate current: 24 Vca ±10% 50/60 Hz max 100 mA(\*).
- (\*) Absorption values only for control unit
- •Be careful to connect properly "PWR+" e "PWR-" without inverting the connection between those two wires on all the modules composing the Power connection ALSO IN CASE OF ALTERNATING CURRENT.

# LOAD RELAY OUTPUT

On the device are 3 solid-state relay 300 mA 24 Vca, clean contact with common pole. **Do not use with greater capabilities than the one suggested (300mA).** 

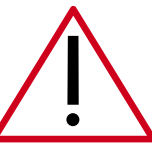

L'installazione e la manutenzione vanno eseguiti solo da personale qualificato.

Gli impianti idraulici, elettrici ed i locali di installazione delle apparecchiature devono rispondere alle norme di sicurezza, antinfortunistiche e antincendio in vigore nel Paese di utilizzo.

SI CONSIGLIA DI UTILIZZARE CAVI CON SEZIONE NON SUPERIORE 0,5mm E INSERIRE PUNTALINI SULLE CONNESSIONI A MORSETTO ONDE EVITARE CORTOCIRCUITI

#### **COMUNICAZIONI SERIALI RS485**

Il dispositivo e dotato di una interfaccia seriale RS485 con protocollo di comunicazione Modbus RTU.

• Porre attenzione nel connettere correttamente i poli "TX+" e "TX-" del cavo di comunicazione, senza mai invertire il cablaggio del polo "TX+" con "TX-" tra tutti i moduli che compongono la linea Modbus.

#### ALIMENTAZIONE

Il modulo necessita di alimentatori SELV con:

- tensione continua: 24 Vcc  $\pm$ 10% max 100 mA (\*);
- tensione alternata: 24 Vca  $\pm 10\%$  50/60 Hz max 100 mA (\*).
- (\*) Valori di assorbimento per la sola centralina
- Porre attenzione nel connettere correttamente i poli "PWR+" e "PWR-" del cavo di alimentazione, senza mai invertire il cablaggio del polo "PWR+" con "PWR-" tra tutti i moduli che compongono la linea di alimentazione ANCHE IN CASO DI TENSIONE ALTERNATA.

# CARICO USCITE RELE'

Il dispositivo è dotato di 3 relè allo stato solido 300mA 24 Vca, contatti privi di potenziale con polo comune.

Non utilizzare attuatori con assorbimenti superiori ai 300mA indicati.